#### Assistance en ligne : assistance.orange.fr

Assistance téléphonique : 3900

(Le service est gratuit et l'appel est au prix d'une communication normale selon l'offre détenue. Le temps d'attente avant la mise en relation avec votre conseiller est gratuit depuis les réseaux Orange.)

380 129 866 RCS Paris 1 75015 Paris õ de ē ,ne 78 Orange, SA au capital de 10 640 226 396 euros, Agence Bornéo - 10060 - Septembre 2016

YM.AP.4920.UM.FR.F00

# orange<sup>™</sup>

Guide interacti flashez

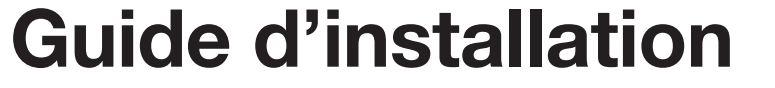

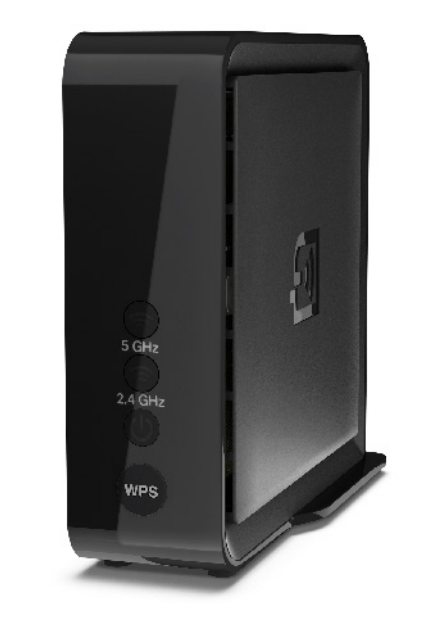

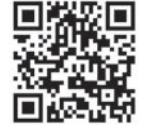

# **Bienvenue**

Ce guide vous accompagne dans l'installation de votre Extender Wi-Fi Plus.

## Sommaire

## Contenu du pack

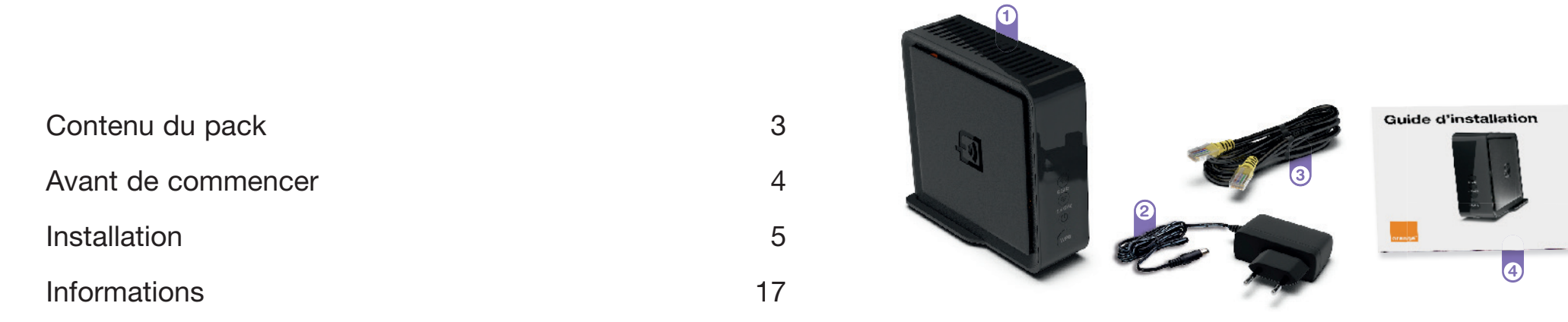

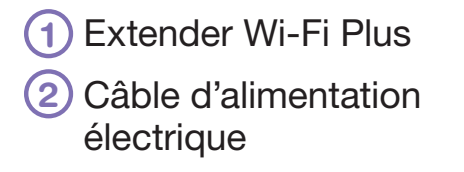

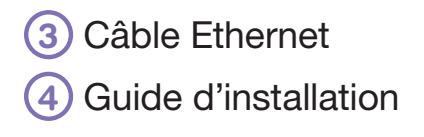

## Avant de commencer

Votre Livebox doit être installée et connectée à l'Internet.

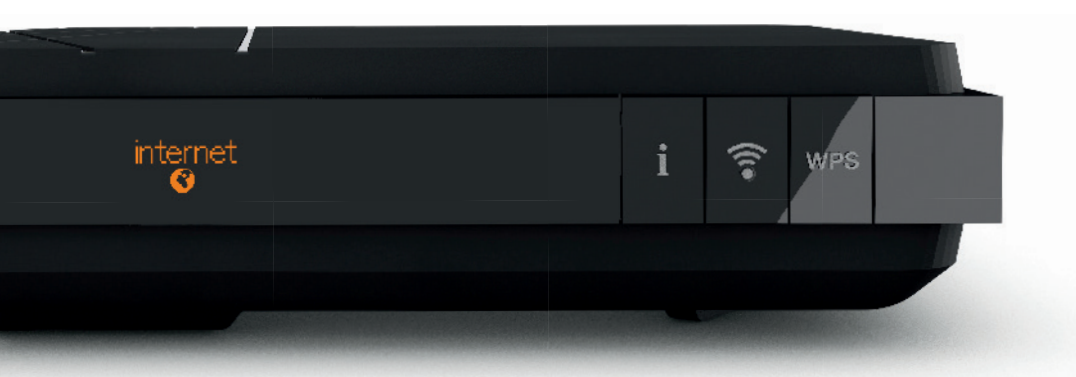

Si vous souhaitez installer votre Extender Wi-Fi Plus en mode point d'accès, consultez l'assistance en ligne : http://assistance.orange.fr.

# Installation

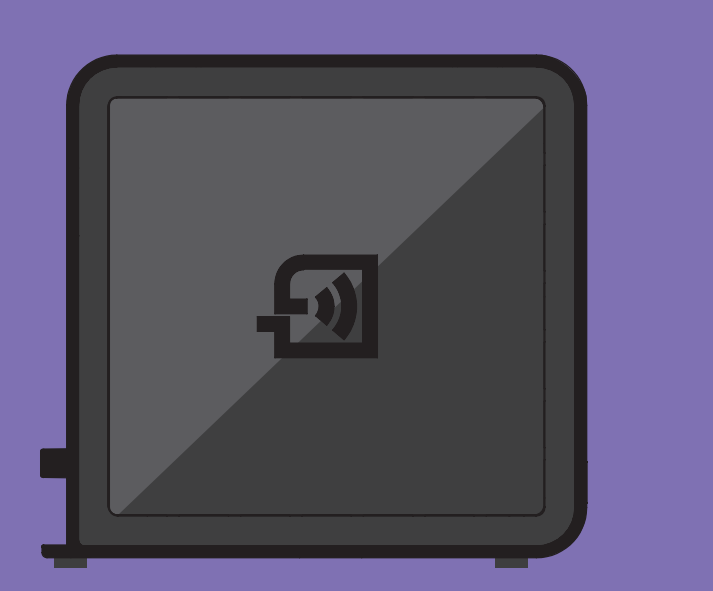

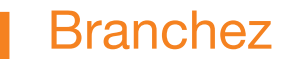

votre Extender Wi-Fi Plus à une prise électrique.

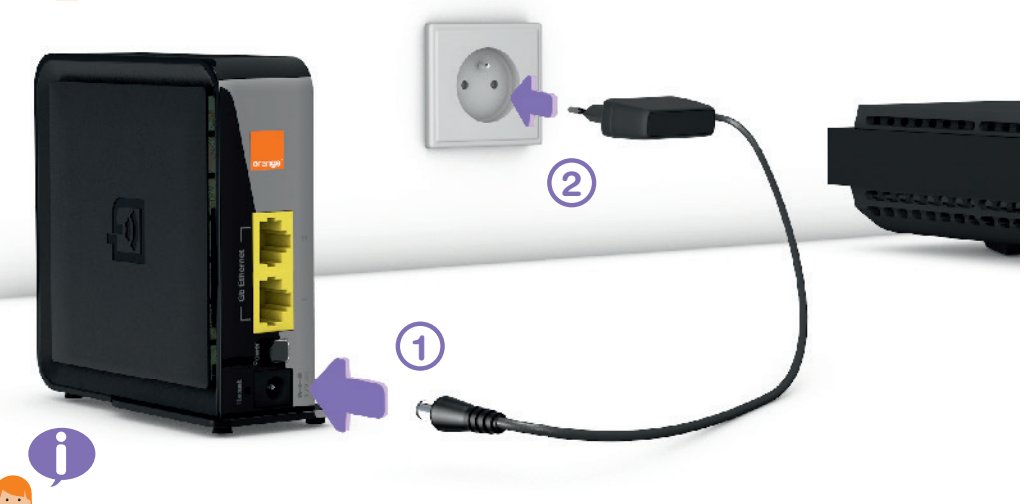

Pour l'initialisation, votre Extender Wi-Fi Plus doit être à environ deux mètres de votre Livebox (ou box Internet).

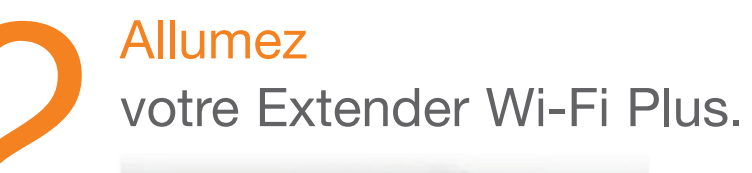

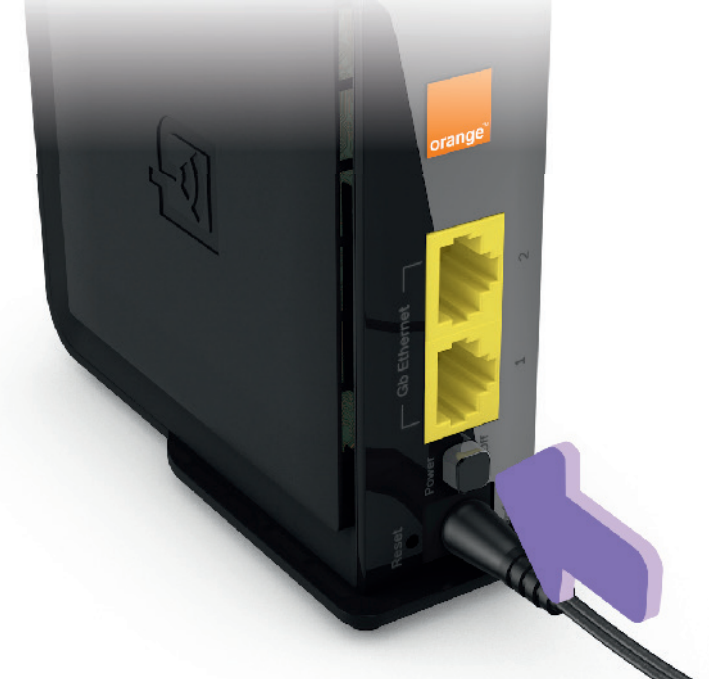

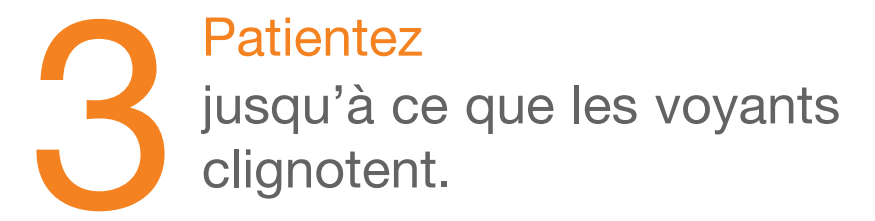

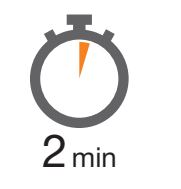

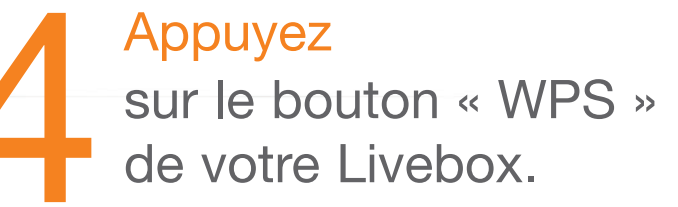

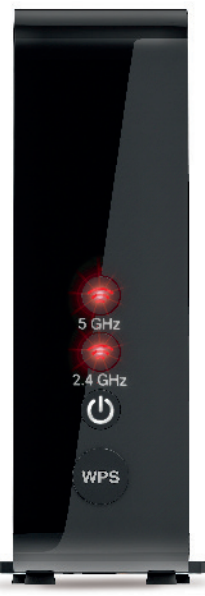

() () WPS Association démarrée En attente d'un équipement (-)

Vous disposez de deux minutes pour effectuer cette opération. Si vous possédez une Livebox Play, appuyez sur le bouton () situé sur la face arrière.

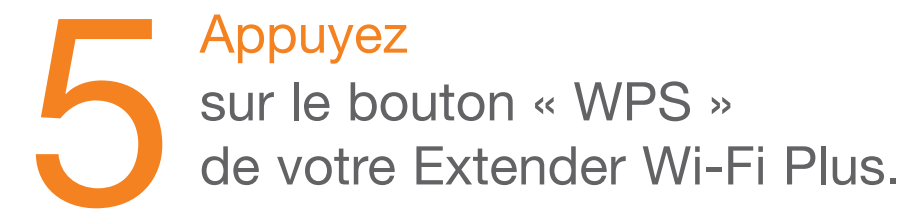

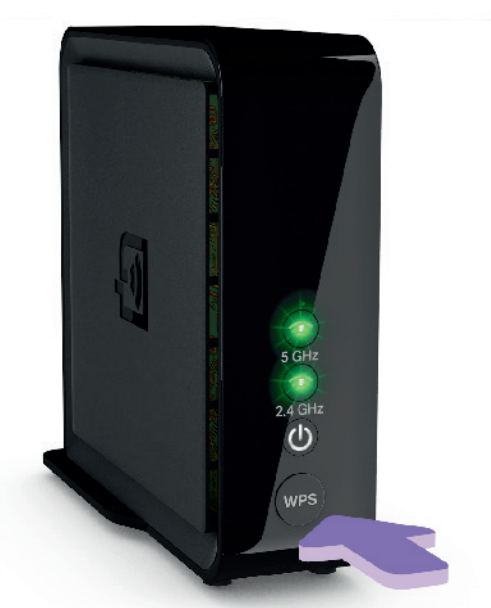

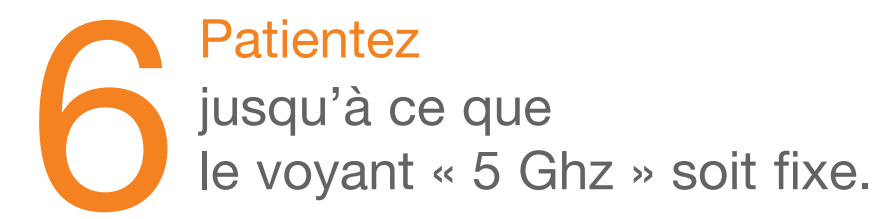

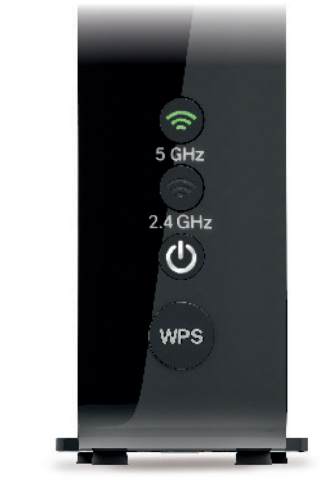

Pour un fonctionnement optimal de votre réseau Wi-Fi, l'association avec votre Livebox doit être réalisée en 5 Ghz.

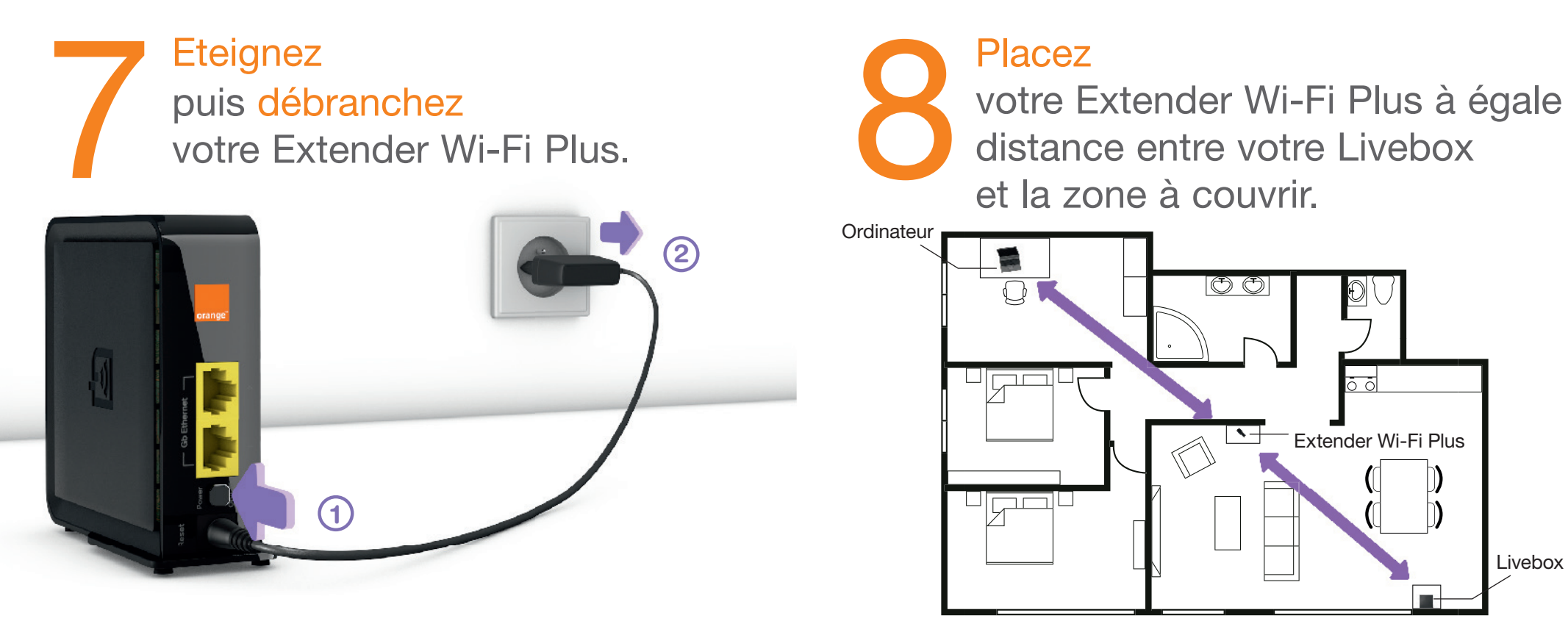

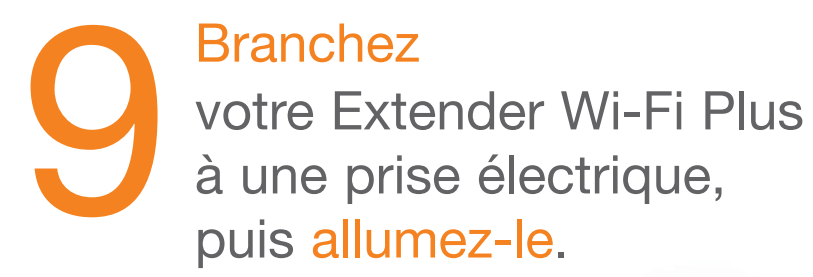

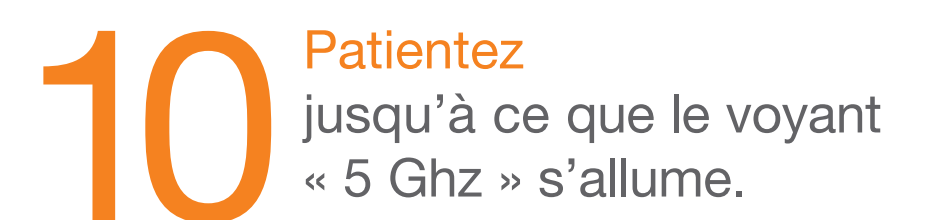

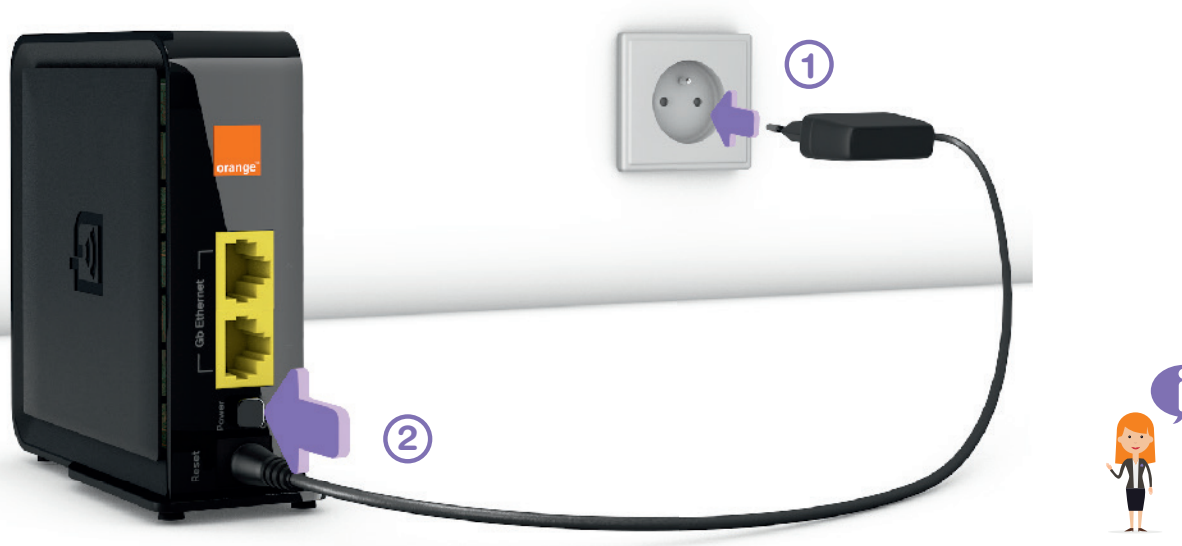

Votre Extender Wi-Fi Plus est opérationnel.

Tous les équipements déjà associés à votre Livebox se connecterons automatiquement à votre Extender Wi-Fi Plus.

2.4 GHz

C

WPS

# Informations

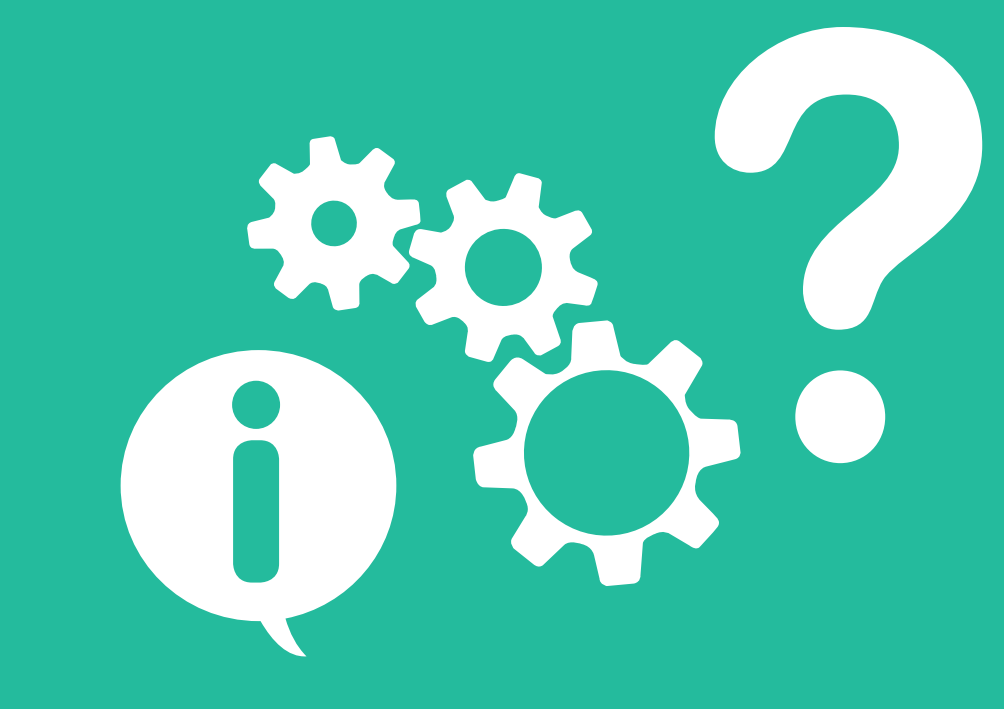

## **Connexion Wi-Fi Android**

- Allumez votre smartphone / tablette.
- 2 Dans le menu « Applis », touchez « Paramètres ».
- 3 Touchez « Wi-Fi ».
- 4 Dans le menu « options », touchez « Touche WPS ».
- 5 Appuyez sur le bouton « WPS » de votre Extender Wi-Fi Plus. Les 2 voyants clignotent, puis seul le voyant 5Ghz reste allumé. (Vous avez 2 minutes pour réaliser cette opération).
- 6 Une fois l'association réussie, touchez « OK » sur votre smartphone / tablette.

## **Connexion Wi-Fi iOS**

- 1 Allumez votre iPhone / iPad.
- 2 Touchez l'icone « Réglages » sur l'écran d'accueil.
- 3 Touchez « Wi-Fi ».
- ④ Si le Wi-Fi n'est pas activé, touchez « Wi-Fi » pour l'activer.
- 5 Touchez le nom de votre Livebox (il se trouve sur l'étiquette collée sur votre Livebox).
- 6 Saisissez la clé de sécurité Wi-Fi de votre Livebox (si vous ne l'avez pas modifiée, elle se trouve sur l'étiquette collée sur votre Livebox, veillez à respecter les majuscules), puis touchez « Rejoindre ».

## Description

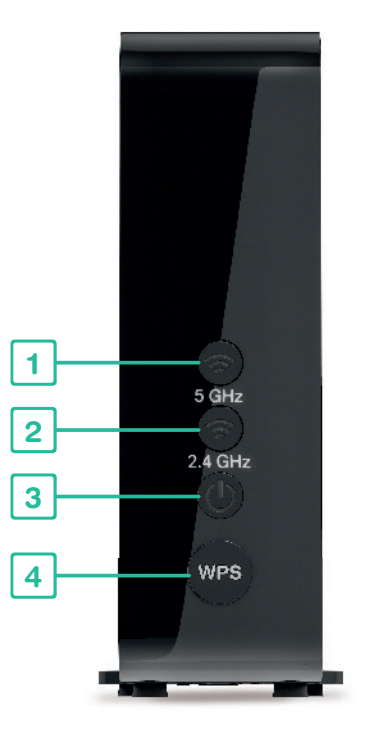

#### Voyant 5 Ghz

- Rouge clignotant : en attente d'association.

- Vert clignotant: association en cours.
- Vert: association réussie, signal réseau correct.
- Rouge: association réussie, signal réseau faible.

#### Voyant 2.4 Ghz

- Rouge clignotant : en attente d'association.
- Vert clignotant: association en cours.
- Vert: association réussie, signal réseau correct.
- Rouge: association réussie, signal réseau faible.

#### 3 Voyant d'alimentation

- └⊱ Blanc clignotant: en cours de démarrage.
- Blanc fixe: en service.

#### Bouton d'association 4

Pour associer votre Livebox et connecter facilement un équipement Wi-Fi.

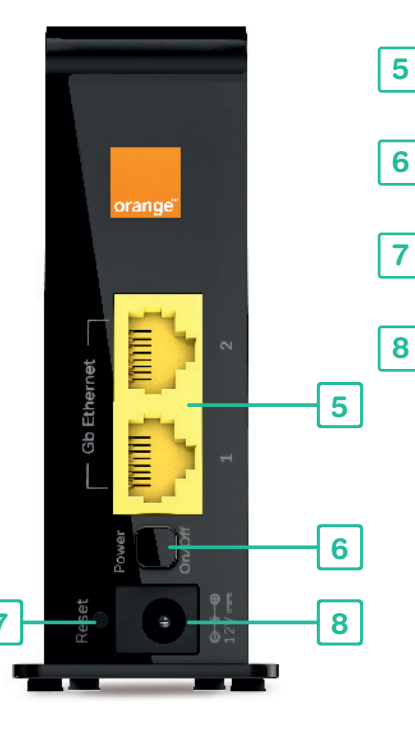

#### Prises Ethernet 5 Pour connecter un ordinateur, console de jeu...

#### Bouton d'alimentation

Permet d'allumer ou d'éteindre l'Extender Wi-Fi Plus.

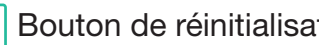

#### Bouton de réinitialisation

Permet la remise à zéro (configuration usine).

#### 8 Prise d'alimentation électrique

Pour raccorder le câble d'alimentation électrique. Pour votre sécurité n'utilisez que le bloc d'alimentation fourni.

## **Caractéristiques techniques**

### Wi-Fi

Protocoles : 802.11ac, 802.11n (compatible 802.11a/b/g)

### Sécurité

WPA2-PSK, WPA2-802.1x WPA-PSK, WPA-802.1x

### Face avant

Voyant Wi-Fi 5 GHz Voyant Wi-Fi 2.4 GHz Voyant Alimentation Bouton d'association WPS

#### Face arrière

2 ports Ethernet Gigabit Bouton On/Off Bouton reset Port d'alimentation

### **Consommation électrique**

Veille : 5.8W

Normal : 8W

Max : 10.4W

#### **Dimensions**

100 mm(H) x 108.4 mm(L) x 41.5 mm(l)

#### **Poids** 185 g

## Contribuer au développement durable

La préservation de l'environnement nous concerne tous. Orange vous invite à découvrir les bonnes pratiques pour limiter l'impact environnemental de vos équipements.

#### **Préserver**

Limitez la consommation d'énergie en éteignant ou débranchant vos équipements en cas d'absence prolongée. Adoptez la facture électronique pour chacun de vos contrats.

#### Recycler

Rapportez en boutique Orange vos anciens équipements pour qu'ils soient recyclés. Déposez vos piles et batteries usagées dans des collecteurs prévus à cet effet.

Triez vos emballages en respectant les consignes locales disponibles sur www.consignesdetri.fr

Pour retrouver nos conseils, rendez-vous sur le site bienvivreledigital.orange.fr

Vous y retrouverez également nos engagements environnementaux et notre politique environnementale portés par la certification ISO 14001.

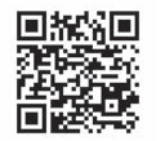

**Constructeur:** AirTies Kablosuz İletişim - Mithat Ulu Ünlü Sokak No. 23 Esentepe, 34934 Şişli / Istanbul, Turquie. Les licences Open Source, sont consultables sur http://assistance.orange.fr/open-source-extender-wifi-plus.